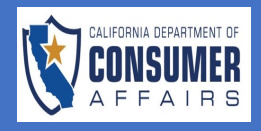

| CERTIFICATION CONSIGNATION ATTACKS<br>CALIFORNIA ARCHITECT:<br>LANDSCAPE ARCI | s board<br>HITECTS TECHNICA                                      |                             | Landscape Archite      | ects Technical Committe                                                                                                    | Connect Suppo          | 1. | Locate LATC U<br>Dashboard |
|-------------------------------------------------------------------------------|------------------------------------------------------------------|-----------------------------|------------------------|----------------------------------------------------------------------------------------------------|------------------------|----|----------------------------|
|                                                                               | Profile   Sign C                                                 | ut                          |                        |                                                                                                    | Link License           | 2. | Click the <b>'New</b>      |
| icenses                                                                       |                                                                  |                             |                        | Links & Resources                                                                                                    |                        |    | Application'               |
| License Type                                                                  | License# I                                                       | ssuance Date                | Expiration Date        | Name                                                                                                    |                        |    | button on the t            |
| No records found.                                                             |                                                                  |                             |                        | Landscape Architects Techni                                                                                                    | cal Committee          |    | Applications               |
|                                                                               | **                                                               | < > >>                      |                        |                                                                                                    |                        |    | pane                       |
| pplications                                                                   |                                                                  |                             |                        | Notifications                                                                                                    |                        | 1  |                            |
|                                                                               |                                                                  |                             | New Application        | Q Search                                                                                                    | Keyword                |    |                            |
| Application Licer<br>Type Type                                                | nse Application#                                                 | Submitted<br>Date           | Business Status Action | n Subject Date :                                                                                                    | Sent                   |    |                            |
| No applications found.                                                        |                                                                  |                             |                        | No records found.                                                                                                    |                        |    |                            |
|                                                                               |                                                                  |                             |                        |                                                                                                    |                        |    |                            |
| pplications                                                                   | Showing 0 to 0 of 0 ent                                          | ries « < > »                | 10 ~                   |                                                                                                    | »                      |    |                            |
| pplications<br>Application<br>Type                                            | Showing 0 to 0 of 0 ent<br>License<br>Type                       | ries « < > »                | n# Submitted<br>Date   | Image: Weight of the second second       | pplication<br>s Action |    |                            |
| pplications<br>Application<br>Type<br>No applications                         | Showing 0 to 0 of 0 ent<br>License<br>Type<br>5 found.           | ries « < > »                | n# Submitted<br>Date   | Kew A<br>Business<br>Name Statu                                                                                                    | pplication<br>s Action |    |                            |
| pplications<br>Application<br>Type<br>No applications                         | Showing 0 to 0 of 0 ent<br>License<br>Type<br>s found.<br>Showir | ries « < > »<br>Application | n# Submitted<br>Date   | <ul> <li></li> <li></li> <li></li> <li>New A</li> <li>New A</li> <li>Name</li> <li>Statu</li> </ul>                                                                                                    | pplication<br>s Action |    |                            |
| pplications<br>Application<br>Type<br>No applications                         | Showing 0 to 0 of 0 ent<br>License<br>Type<br>s found.<br>Showir | Application                 | n# Submitted<br>Date   | Image: Weight of the second second secon | pplication<br>s Action |    |                            |
| pplications<br>Application<br>Type<br>No applications                         | Showing 0 to 0 of 0 ent<br>License<br>Type<br>s found.<br>Showir | ries « < > »<br>Application | n# Submitted<br>Date   | Image: wide wide wide wide wide wide wide wide                                                                                                    | pplication<br>s Action |    |                            |
| pplications<br>Application<br>Type<br>No applications                         | Showing 0 to 0 of 0 ent<br>License<br>Type<br>s found.<br>Showir | ries « < > »<br>Application | n# Submitted<br>Date   | Image: wide wide wide wide wide wide wide wide                                                                                                    | pplication<br>s Action |    |                            |
| pplications<br>Application<br>Type<br>No applications                         | Showing 0 to 0 of 0 ent<br>License<br>Type<br>s found.<br>Showir | Application                 | n# Submitted<br>Date   | Business<br>Name Statu                                                                                                    | pplication<br>s Action |    |                            |
| pplications Application Type No applications                                  | Showing 0 to 0 of 0 ent<br>License<br>Type<br>s found.<br>Showir | Application                 | n# Submitted<br>Date   | Image: wide wide wide wide wide wide wide wide                                                                                                    | pplication<br>s Action |    |                            |
| pplications Application Type No applications                                  | Showing 0 to 0 of 0 ent<br>License<br>Type<br>s found.<br>Showir | ries « < > »                | n# Submitted<br>Date   | Image: wide wide wide wide wide wide wide wide                                                                                                    | pplication<br>s Action |    |                            |

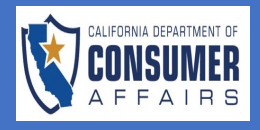

| Application Type Selection        |                                                 | 3.          | Select the type of                                     |
|-----------------------------------|-------------------------------------------------|-------------|--------------------------------------------------------|
| To start a new application, pleas | you wish                                        | you wish to |                                                        |
| Application                       | - Select - V                                    |             | complete—in this                                       |
|                                   | Eligibility Application                         |             | case the <b>Eligibility</b>                            |
|                                   | California Supplemental Examination Application |             | Application.                                           |
|                                   | Initial License Application                     |             |                                                        |
|                                   |                                                 |             |                                                        |
| Application Type Selecti          | on                                              | 4.          | With the Eligibility<br>Application<br>selected, click |
|                                   |                                                 |             | the green 'Create                                      |
| To start a new application        | n, please select one from the list below.       |             | button.                                                |
| Application                       | Eligibility Application V                       |             |                                                        |
|                                   | Create Application Cancel                       |             |                                                        |
|                                   |                                                 |             |                                                        |
|                                   |                                                 |             |                                                        |
|                                   |                                                 |             |                                                        |
|                                   |                                                 |             |                                                        |
|                                   |                                                 |             |                                                        |
|                                   |                                                 |             |                                                        |
|                                   |                                                 |             |                                                        |
|                                   |                                                 |             |                                                        |
|                                   |                                                 |             |                                                        |
|                                   |                                                 |             |                                                        |
|                                   |                                                 |             |                                                        |
|                                   |                                                 |             |                                                        |
|                                   |                                                 |             |                                                        |
|                                   |                                                 |             |                                                        |
|                                   |                                                 |             |                                                        |
|                                   |                                                 |             |                                                        |
|                                   |                                                 |             |                                                        |

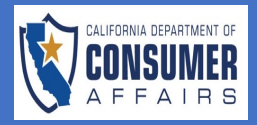

| Instructions &<br>Disclosures | Eligibility Application                                                                                                    | 5. | Here is what the                         |
|-------------------------------|----------------------------------------------------------------------------------------------------|----|------------------------------------------|
| Personal<br>Information       | Instructions & Disclosures                                                                                                    |    | Application for                          |
| Special<br>Consideration      | Instructions INSTRUCTIONS AND DISCLOSURES                                                                                                    |    | LATC IOOKS IIKE.                         |
| Education                     | The following documentation must be received by the LATC prior to the Eligibility Application being reviewed and at least 45 days prior to the date of the licensing examination section(s) for which you wish to receive eligibility. Completed applications received after the final filing date will be processed for the next examination administration:                                                                                                    | 6. | Review<br>Instructions and               |
| Certificate of<br>Experience  | <ul> <li>1. Eligibility Application.</li> <li>2. Application Evaluation Fee of \$35.00 is required and non-refundable.</li> </ul>                                                                                                    |    | Disclosure and click ' <b>Save &amp;</b> |
| Person History                | 3. Sealed/Ottical school transcript - Include only the transcript(s) used to quality. The transcript(s) must indicate "Degree Conterred". The transcript(s) may be mailed or emailed directly from the educational institution; however, the candidate is responsible for its timely arrival.<br>A Certification(s) of Everginere – If you hold a qualifying degree or extension certificate and are applying to take Section 1 and/or 2 of the                                                                                                    |    | Continue.'                               |
| Attestation                   | <ul> <li>A contraction of a contraction of the contraction of the provided and a comparison of the provided and a comparison of the contraction of the contraction of the provided and a comparison of the contraction of the provided and a comparison of the contraction of the contraction of the c</li></ul> |    |                                          |
| Fee and<br>Payment            | Social Security Number (SSN) or Individual Taxpayer Identification Number (ITIN) Disclosure: Disclosure of your SSN or ITIN is mandatory. Business and Professions Code Section 30 and Public Law 94-455 (42 USCA 405(c) (2) (C)) authorize collection of your SSN or ITIN is upport in accordance with family Code section 17520, or for verification of licensure or examination status by a licensing or examination entity which utilizes a national examination and where licensure is reciprocal with the requesting state. If you fail to disclose your SSN or ITIN number, your application for initial or renewal license will not be processed AND you will be reported to the Franchise Tax Board, which may assess a \$100 penalty against you.                                                                                                    |    |                                          |
|                               | <b>Collection and Use of Personal Information:</b> The LATC, under the auspices the California Architects Board and the Department of Consumer Affairs, collects the personal information requested on this form as authorized by Business and Professions Code sections 5630, 5650, 5651, 5652 and Civil Code Section 1798.17. The LATC uses this information principally to identify and evaluate applicants for licensure, issue and renew licenses and enforce licensing standards set by law and regulation.                                                                                                    |    |                                          |
|                               | Mandatory Submission: Submission of the requested information is mandatory. The LATC cannot consider your application for examination unless you provide all of the requested information.                                                                                                    |    |                                          |
|                               | Access to Your Information: You may review the records maintained by the LATC that contain your personal information, as permitted by the Information Practices Act. See below for contact information.                                                                                                    |    |                                          |
|                               | Possible Disclosure of Personal Information: The LATC makes every effort to protect the personal information you provide. The information you provide may also be disclosed in the following circumstances, according to the provisions of Title 16, Division 26, California Code of Regulations section 2608:<br>• To another government agency as required by state or federal law; or<br>• In response to a court or administrative order, a subpoena, or a search warrant.                                                                                                    |    |                                          |
|                               | <b>Contact Information</b> For questions about this application or access to your records, you may contact the Landscape Architects Technical Committee, 2420 Del Paso Road Suite 105, Sacramento, CA 95834, (916) 575-7230 or email latc@dca.ca.gov. For questions about the Department of Consumer Affairs' privacy policy or the Information Practices Act, contact the Office of Privacy Protection, 1625 North Market Blvd, Sacramento, CA 95834, (866) 785-9663, or email privacy@dca.ca.gov                                                                                                    |    |                                          |
|                               | Save & Continue Save & Exit                                                                                                    |    |                                          |
|                               |                                                                                                    |    |                                          |
|                               |                                                                                                    |    |                                          |
|                               |                                                                                                    |    |                                          |
|                               |                                                                                                    |    |                                          |

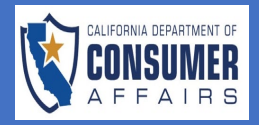

| Instructions &               | •         |                                                                                                    | Eligibility /     | Application       |          |                                                   | 7. | Complete all                                     |
|------------------------------|-----------|----------------------------------------------------------------------------------------------------|-------------------|-------------------|----------|---------------------------------------------------|----|--------------------------------------------------|
| Personal                     | 8         | 2 Personal Information                                                                                  |                   |                   |          |                                                   |    | fields and click<br>the green <b>'Save &amp;</b> |
| Special                      | 8         | Instructions                                                                                            |                   |                   |          |                                                   |    | Continue' button.                                |
| Education                    | $\otimes$ | All items are mandatory. Informa<br>instructions and disclosures. All<br>Architects Technical Committee | *N<br>fie         | ote: All required |          |                                                   |    |                                                  |
| Certificate of<br>Experience | •         | you wish to receive eligibility.                                                                        |                   |                   |          |                                                   | as | terisk.                                          |
| Person History               | 8         | Personal Information                                                                                    |                   |                   |          |                                                   |    |                                                  |
| Attestation                  | •         | First Name: *                                                                                           | Middle Name:      | Last Name: *      |          | Known By Any Other Name<br>(Include Maiden Name): |    |                                                  |
| Fee and<br>Payment           | $\otimes$ | DOB (Date of Birth): *                                                                                  | SSN/ITIN: *       |                   |          |                                                   |    |                                                  |
|                              |           | 08/23/1984                                                                                              | 222-11-2222       |                   |          |                                                   |    |                                                  |
|                              |           | Address of Record (AOR): *                                                                              | Country: *        | State: *          |          | City: *                                           |    |                                                  |
|                              |           | 123 Street                                                                                              | UNITED STATES X V | California        | × ~      | SACRAMENTO                                        |    |                                                  |
|                              |           | Address of Record AOR Line 2:                                                                           | Zip: *            |                   |          |                                                   |    |                                                  |
|                              |           | Email Address:                                                                                          | Home Phone Numb   | ar:* V            | Vork Pho | ne:                                               |    |                                                  |
|                              |           | l@dca.ca.gov                                                                                            | 555-222-1111      |                   |          |                                                   |    |                                                  |
|                              |           | Save & Continue                                                                                         |                   |                   |          |                                                   |    |                                                  |

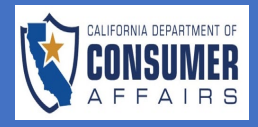

| Instructions &               |          | Eligibility Application                                                                                                    | 8. | Complete all             |
|------------------------------|----------|----------------------------------------------------------------------------------------------------|----|--------------------------|
| Disclosures                  |          | Special Consideration                                                                                                    |    | questions, uploac        |
| Information                  | <b>v</b> | Instructions                                                                                                    |    | any needed               |
| Special<br>Consideration     | ⊗        | Business and Professions Code section 135.4 vovides that the Landscane Architects Technical Committee must evolve and may assist the initial licensure                                                                                                    |    | and click the            |
| Education                    | ⊗        | process for cretain applicants described below. Do any of the following statements apply to you:                                                                                                    |    | green <b>'Save &amp;</b> |
| Certificate of<br>Experience | ⊗        | If you selected YES, you must attach evidence of your status as a refugee, asylee, or special immigrant visa holder. Failure to do so may result in application<br>review delays.                                                                                                    |    | Continue' button.        |
| Person History               | ⊗        | Special Consideration                                                                                                    |    |                          |
| Attestation                  | ⊗        | 1. Have you ever been licensed to practice landscape architecture?                                                                                                    |    |                          |
| Fee and Payment              | ⊗        | If yes, attach explanation.*<br>Yes No                                                                                                    |    |                          |
|                              |          | 2. Have you served as an active duty member of the United States Armed Forces and were honorably discharged? If yes, you may qualify for expedited application processing by providing a copy of your DD214 (Certificate of Release or Discharge from Active Duty). *         \refsilence       No         3. Are you a spouse/domestic partner of an active duty military member of the U.S. Armed Forces who is assigned to a duty station in California under official active duty military orders? *         \refsilence       No         1. Individuals married to, or in a domestic partnership (or other legal union) with, an active duty member of the Armed Forces of the United States who is assigned to a duty station in California under official active duty military orders? *         Individuals married to, or in a domestic partnership (or other legal union) with, an active duty member of the Armed Forces of the United States who is assigned to a duty station in California under official active duty military orders will receive expedited license processing.         Individuals eligible for this option must attach to this application proof of marriage or domestic partnership (or other legal union) and hold a current landscape architect license in another state, district, or territory of the U.S.         Business and Professions Code section 135.4 provides that the Landscape Architects Technical Committee must expedite, and may assist, the initial licensure process for certain applicants described below. Do any of the following statements apply to you:         1. You were admitted to the United States as a refugee pursuant to section 1157 of title 8 of the United States Code. *         \refs       No         2. You wer |    |                          |
|                              |          | 3. You have a special immigrant visa and were granted a status pursuant to section 1244 of Public Law 110-181, Public Law 109-163, or section 602(b) of title<br>VI of division F of Public Law 111-8, relating to Iraqi and Afghan translators/interpreters or those who worked for or on behalf of the United States<br>government.*                                                                                                    |    |                          |
|                              |          | ○ Yes ○ No                                                                                                    |    |                          |
|                              |          | Save & Continue Save & Exit                                                                                                    |    |                          |
|                              |          |                                                                                                    |    |                          |
|                              |          |                                                                                                    |    |                          |
|                              |          |                                                                                                    |    |                          |
|                              |          |                                                                                                    |    |                          |
|                              |          |                                                                                                    |    |                          |
|                              |          |                                                                                                    |    |                          |
|                              |          |                                                                                                    |    |                          |
|                              |          |                                                                                                    |    |                          |

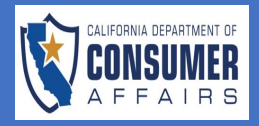

| Instructions &          | Eligibility Application                                                                                                    | _  | Do ad the        |
|-------------------------|----------------------------------------------------------------------------------------------------|----|------------------|
| Disclosures             |                                                                                                    | 9. | instructions and |
| Personal<br>Information |                                                                                                    |    | question.        |
| Special                 |                                                                                                    |    |                  |
| Consideration           | Please only submit the transcript(s) used to qualify. The transcript(s) must indicate "Degree Conferred". The transcript(s) may be mailed |    |                  |
| Education               | or emailed directly from the educational institution; however, the candidate is responsible for its timely arrival.                       |    |                  |
| Certificate of          | Landscape Architects Technical Committee                                                                                                  |    |                  |
| Experience              | 2420 Del Paso Road, Suite 105                                                                                                    |    |                  |
| Person History          | Sacramento, CA 95834                                                                                                    |    |                  |
| Attestation             | Email Address:                                                                                                    |    |                  |
|                         | latc@dca.ca.gov                                                                                                    |    |                  |
| Fee and<br>Payment      | Education                                                                                                    |    |                  |
|                         |                                                                                                    |    |                  |
|                         | Do you want to report education? *                                                                                                    |    |                  |
|                         |                                                                                                    |    |                  |
|                         |                                                                                                    |    |                  |
|                         | Save & Continue Save & Exit                                                                                                    |    |                  |
|                         |                                                                                                    |    |                  |
|                         |                                                                                                    |    |                  |
|                         |                                                                                                    |    |                  |
|                         |                                                                                                    |    |                  |
|                         |                                                                                                    |    |                  |
|                         |                                                                                                    |    |                  |
|                         |                                                                                                    |    |                  |
|                         |                                                                                                    |    |                  |
|                         |                                                                                                    |    |                  |
|                         |                                                                                                    |    |                  |
|                         |                                                                                                    |    |                  |
|                         |                                                                                                    |    |                  |
|                         |                                                                                                    |    |                  |
|                         |                                                                                                    |    |                  |
|                         |                                                                                                    |    |                  |
|                         |                                                                                                    |    |                  |
|                         |                                                                                                    |    |                  |
|                         |                                                                                                    |    |                  |
|                         |                                                                                                    |    |                  |
|                         |                                                                                                    |    |                  |
|                         |                                                                                                    |    |                  |
|                         |                                                                                                    |    |                  |

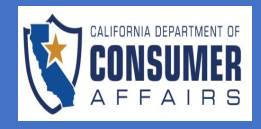

| Education Do you want to report education? *  Ves No  College or University: | 10. If you answer YES<br>to the question,<br>complete all<br>fields and click<br>the green <b>'Save &amp;</b><br><b>Continue'</b> button. |
|------------------------------------------------------------------------------|----------------------------------------------------------------------------------------------------|
| Course of Study:                                                             |                                                                                                    |
| Degree Received:                                                             |                                                                                                    |
| Date Conferred:                                                              |                                                                                                    |
|                                                                              |                                                                                                    |
| Save & Continue Save & Exit                                                  |                                                                                                    |
|                                                                              |                                                                                                    |
|                                                                              |                                                                                                    |
|                                                                              |                                                                                                    |
|                                                                              |                                                                                                    |
|                                                                              |                                                                                                    |
|                                                                              |                                                                                                    |
|                                                                              |                                                                                                    |

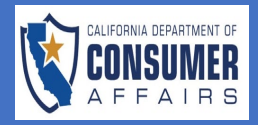

| Instructions &               | Eligibility Application                                                                                                    | 11. Read the   |
|------------------------------|----------------------------------------------------------------------------------------------------|----------------|
| Personal                     | Certificate of Experience                                                                                                    | instructions,  |
| Information                  | Instructions                                                                                                    | documentation, |
| Special<br>Consideration     | California Code of Regulations (CCR) section 2615 (Form of Examinations) requires 6 years of education and/or experience.                                                                                                    | and click the  |
| Education                    | Exception: Candidates who hold a Landscape Architectural Accreditation Board (LAAB) accredited degree in landscape architecture     or an approved extension certificate in landscape architecture in accordance with CCB section 2620 5 (Requirements for an Approved | green 'Save &  |
| Certificate of<br>Experience | Extension Certificate Program) can apply to take Sections 1 and 2 of the Landscape Architect Registration Examination (LARE) prior to obtaining work experience. A Certification of Experience is required to take Sections 3 and 4 of the LARE.                       |                |
| Person History               | Certification of Experience                                                                                                    |                |
| Attestation                  | Cartification of Experience Bdf Link: Click Here                                                                                                    |                |
| Fee and<br>Payment           | Certification of Experience (optional):                                                                                                    |                |
| ,                            | Upload New Files                                                                                                    |                |
|                              | + Browse                                                                                                    |                |
|                              | Type File Name Actions                                                                                                    |                |
|                              | Click here to Upload Clear                                                                                                    |                |
|                              | C Uploaded Files                                                                                                    |                |
|                              | Type File Name Actions                                                                                                    |                |
|                              |                                                                                                    |                |
|                              |                                                                                                    |                |
|                              | Save & Continue Save & Exit                                                                                                    |                |
|                              |                                                                                                    |                |
|                              |                                                                                                    |                |
|                              |                                                                                                    |                |
|                              |                                                                                                    |                |
|                              |                                                                                                    |                |
|                              |                                                                                                    |                |
|                              |                                                                                                    |                |
|                              |                                                                                                    |                |
|                              |                                                                                                    |                |

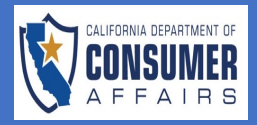

| Instructions & 🜏<br>Disclosures  | Eligibility Application                                                                                                    | 12. Carefully read the |
|----------------------------------|----------------------------------------------------------------------------------------------------|------------------------|
| Personal 📀                       | 2 Person History                                                                                                    | instructions and th    |
| Information                      | Person History                                                                                                    | questions.             |
| Special 😡                        |                                                                                                    |                        |
|                                  | 1. Have you ever been disciplined by another public agency?<br>If yes, attach explanation. *                                                                                                    |                        |
| Education                        | Yes No                                                                                                    |                        |
| Certificate of 🛛 📀<br>Experience | 2. Have you ever been convicted of, or pled guilty or nolo contendere to ANY criminal or civil offense in the Unites States, its territories, or a foreign country? *                                                                                                    |                        |
| Person History 🗴                 | ○ Yes ○ No                                                                                                    |                        |
| Attestation                      | This includes every citation, infraction, misdemeanor and/or felony, including traffic violations. Convictions that were later                                                                                                    |                        |
| Fee and Region Report            | dismissed pursuant to California Penal Code (CPC) sections 1203.4, 1203.4a, or 1203.41, or equivalent non-California law,<br>MUST be disclosed. (If you have obtained a dismissal of your conviction(s) pursuant the aforementioned CPC sections, please<br>submit a certified copy of the court order dismissing the conviction(s) with your application.) |                        |
|                                  | Convictions that were adjudicated in juvenile court or convictions under California Health and Safety Code sections 11357(b), (c), (d), (e), or section 11360(b) which are two years or older should NOT be reported.                                                                                                    |                        |
|                                  | If you answered "yes",attach an explanation:                                                                                                    |                        |
|                                  | Indicate the date and place of arrest, name of court, court case number, code section violated, a brief explanation of the offense, and sentence imposed. If convicted under another name, please indicate that name. You may omit:                                                                                                    |                        |
|                                  | Any traffic infraction for which the fine imposed was \$1000 or less.                                                                                                    |                        |
|                                  | Any incident that has been sealed or disposed of under California Welfare and Institutions Code section 781, Penal Code sections 1000 3 1000 5 or 1203 45                                                                                                    |                        |
|                                  | If you answered "yes",attach an explanation:                                                                                                    |                        |
|                                  | Indicate the date and place of arrest, name of court, court case number, code section violated, a brief explanation of the offense, and sentence imposed. If convicted under another name, please indicate that name. You may omit:                                                                                                    |                        |
|                                  | Any traffic infraction for which the fine imposed was \$1000 or less.                                                                                                    |                        |
|                                  | Any incident that has been sealed or disposed of under California Welfare and Institutions Code section 781, Penal Code sections 1000.3, 1000.5 or 1203.45                                                                                                    |                        |
|                                  | ALL OTHER CONVICTIONS MUST BE DISCLOSED                                                                                                    |                        |
|                                  | 3. Is any criminal action pending against you or are you currently awaiting judgment and sentencing following entry of a plea or jury verdict?<br>If yes, attach an explanation *                                                                                                    |                        |
|                                  |                                                                                                    |                        |
|                                  | <ol> <li>Have you ever had a landscape architecture license denied, suspended, or revoked?</li> <li>If yes, attach explanation. *</li> </ol>                                                                                                    |                        |
|                                  | Ves No                                                                                                    |                        |
|                                  |                                                                                                    |                        |
|                                  | Save & Continue Save & Exit                                                                                                    |                        |
|                                  |                                                                                                    |                        |
|                                  |                                                                                                    |                        |
|                                  |                                                                                                    |                        |
|                                  |                                                                                                    |                        |
|                                  |                                                                                                    |                        |
|                                  |                                                                                                    |                        |

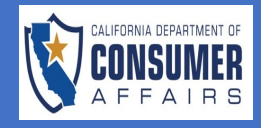

| 3. Is any criminal action<br>jury verdict?<br>If yes, attach an explana<br>Yes No<br>Explanation * | pending against you or are you currently<br>tion * | r awaiting judgment and sentencing following entry of a plea | or any of the questions<br>complete an<br>explanation, upload<br>any supporting<br>documentation<br>needed, and click th<br>green <b>'Save &amp;</b> |
|----------------------------------------------------------------------------------------------------|----------------------------------------------------|--------------------------------------------------------------|----------------------------------------------------------------------------------------------------|
| Upload New Linked Fi                                                                               | les                                                |                                                              | Continue' button.                                                                                                    |
| + Browse                                                                                           |                                                    |                                                              |                                                                                                    |
| Туре                                                                                               | File Name                                          | Actions                                                      |                                                                                                    |
| Linked Files                                                                                       |                                                    |                                                              |                                                                                                    |
| Туре                                                                                               | File Name                                          | Actions                                                      |                                                                                                    |
| ave & Continue Save &                                                                              | k Exit                                             |                                                              |                                                                                                    |
|                                                                                                    |                                                    |                                                              |                                                                                                    |
|                                                                                                    |                                                    |                                                              |                                                                                                    |
|                                                                                                    |                                                    |                                                              |                                                                                                    |
|                                                                                                    |                                                    |                                                              |                                                                                                    |
|                                                                                                    |                                                    |                                                              |                                                                                                    |
|                                                                                                    |                                                    |                                                              |                                                                                                    |
|                                                                                                    |                                                    |                                                              |                                                                                                    |

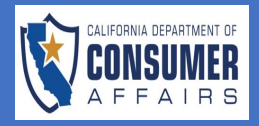

| Instructions &<br>DisclosuresImage: Construction of the second of the second of the seco | Eligibility Application <pre> testation  if certify under penalty of perjury under the laws of the State of California that the information contained in this application is true and correct.*  Date* Signature*  OS/01/2023  Swe &amp; Continue Swe &amp; Continue </pre> | <ul> <li>14. Check the box<br/>that you are<br/>certifying all<br/>information<br/>contained in the<br/>application is true<br/>and correct.</li> <li>15. Type your name<br/>and click the<br/>green 'Save &amp;<br/>Continue' button.</li> </ul> |
|----------------------------------------------------------------------------------------------------|----------------------------------------------------------------------------------------------------|----------------------------------------------------------------------------------------------------|
| Instructions &       Image: Construction of the second of the second of th               | Eligibility Application<br>ree and Payment<br>Fee and Payment<br>Payment Method:<br>Service Fee: 2.30%<br>Total Fees: \$ 35.81<br>Eligibility Application<br>Total Fees: \$ 35.81                                                                                           | 16. Select payment<br>method.                                                                                                    |
| Fee and<br>Payment                                                                                                    | Pay and Submit                                                                                                    |                                                                                                    |

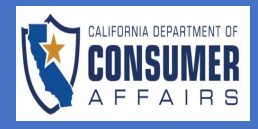

| Order Information                                         | Billing<br>Information                    | Required Fields *        | 17. Order information will populate.                         |
|-----------------------------------------------------------|-------------------------------------------|--------------------------|--------------------------------------------------------------|
| Total<br>Fees<br>Payment Information                      | Copy Details From                         | m Application            | 18. Complete all<br>payment                                  |
|                                                           | First Name: *                             |                          | click the blue<br><b>'Pay and Submit</b> '                   |
| Number: *                                                 | Name: *                                   |                          | *Note: You can                                               |
| CVV: *<br>Expiration Month: * M Vear: * Y                 | Street 1: *                               |                          | select 'Copy Details<br>From Address of                      |
|                                                           | Country: * Country: is required.          | ~                        | populate the fields in<br>the Billing Information            |
|                                                           | State/Province: *<br>City *               | ~                        | information within the application,                          |
|                                                           | Zip/Postal Code: *                        |                          | however; any of<br>these fields may be<br>updated as needed. |
| Pay and Submit                                            |                                           |                          |                                                              |
| *Note: Once application is s application submission confi | ubmitted you will get a<br>rmation email. | payment confirmation and |                                                              |
|                                                           |                                           |                          |                                                              |
|                                                           |                                           |                          |                                                              |
|                                                           |                                           |                          |                                                              |
|                                                           |                                           |                          |                                                              |
|                                                           |                                           |                          |                                                              |
|                                                           |                                           |                          |                                                              |